「ホーム」をクリック
※那覇市オンライン申請システムに直接ログインした場合は、
下記2から始まります。

| <b>()</b><br>ホーム                                                 |                                  | 手続き一覧(個人向け)                      | 手続き一覧(事業者向け                |  |  |
|------------------------------------------------------------------|----------------------------------|----------------------------------|----------------------------|--|--|
| Ē                                                                | 》 <b>内容詳細</b>                    |                                  |                            |  |  |
| 窓口予約<br>マイナンバーカード受け取りのインターネット予約について<br>マイナンバーカード受取のインターネット予約について |                                  |                                  |                            |  |  |
|                                                                  | ●那覇市役所本庁舎でのマイナ<br>●当日はご予約の方優先で受付 | ・ンバーカード受取のお手続き<br>tいたしますが、混雑状況に。 | きを事前に予約すること<br>よって予約時間よりお待 |  |  |

2 画面下段のマイページの「もっと見る」をクリック

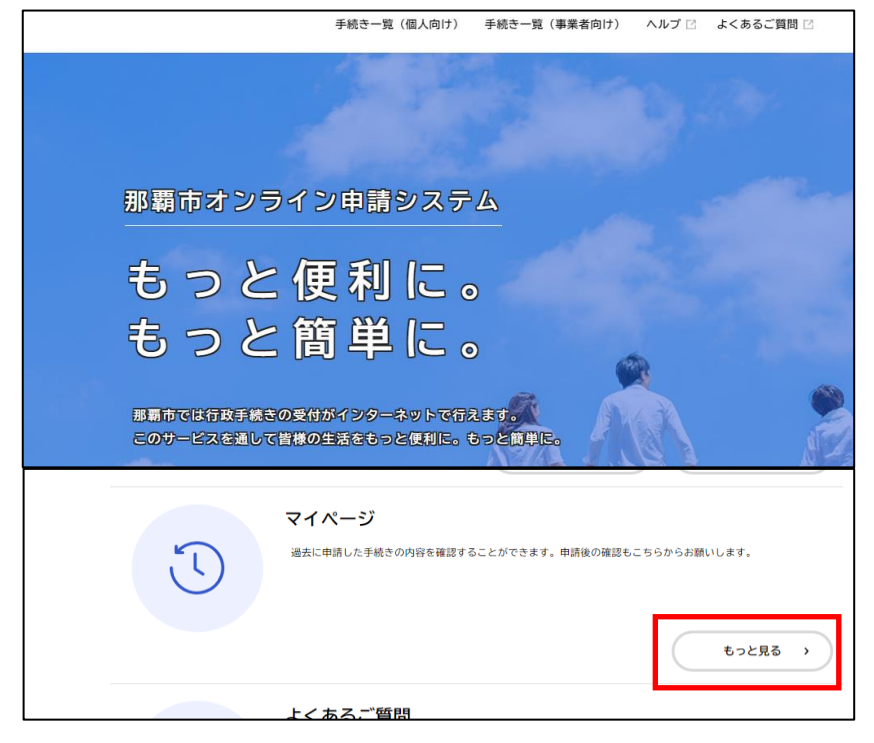

3 「申請状況のお知らせ」をクリック

| ( <b>1</b> )<br>赤-ム | 手続き一覧(個人向け) | 手続き一覧(事業者向け) | ヘルプ 🛛 | よくあるご質問 🛙      | <b>111</b> th <b>1</b> 2 |
|---------------------|-------------|--------------|-------|----------------|--------------------------|
| <b>≗</b> マイページ      |             |              |       |                |                          |
|                     |             |              |       |                |                          |
| ┃ お知らせ              |             |              |       | 前回のログイン:2024年2 | 2月13日 11時37分             |
| ◎ 重要なお知らせ           |             |              |       |                | >                        |
| 🖹 あなたへのお知らせ         |             |              |       |                | >                        |
| ▶ 申請状況のお知らせ         |             |              |       |                | >                        |

4 「マイナンバーカード受け取りのインターネット予約について」をクリック

| (i)<br>ホーム                                                                 | 手続き一覧(個人向け)    | 手続き一覧(事業者向け) | ヘルプ 🖸 よくあるご質問 🖸 |
|----------------------------------------------------------------------------|----------------|--------------|-----------------|
| ▲ お知らせ一覧                                                                   |                |              |                 |
| <b>申請状況のお知らせ</b><br>マイナンバーカード受け取りのイン2<br>申込番号:69948483<br>2024年2月13日予約しました | 7ーネット予約について テン | K H 2        |                 |

5 「申請内容の詳細画面へ進む」をクリック

| 基本情報              |            |
|-------------------|------------|
| 申込番号              |            |
| 69948483          |            |
| 手続き名              |            |
| マイナンバーカード受け取りのインタ | ーネット予約について |
| 予約状況履歴            |            |
| 2024年2月13日 予約しました |            |

6 取消したい予約の内容かを確認し「この予約を取り消す」を

クリック

※予約日を超えた後に取り消すことはできません。

その場合「この予約を取り消す」ボタンは表示されません。

| ③ 予約内容照会                                          |                                                                     |  |  |  |  |
|---------------------------------------------------|---------------------------------------------------------------------|--|--|--|--|
|                                                   |                                                                     |  |  |  |  |
|                                                   |                                                                     |  |  |  |  |
| 予約状況                                              |                                                                     |  |  |  |  |
| 予約しました                                            |                                                                     |  |  |  |  |
| 予約の取り消し期限は2024年2月<br>期限を過ぎて取り消したい場合は<br>          | 予約の取り消し期限は2024年2月15日です。<br>期限を過ぎて取り消したい場合は、手続きの問い合わせ先までご連絡ください。<br> |  |  |  |  |
| お問い合わせ先・よく                                        |                                                                     |  |  |  |  |
| 市民文化部ハイサイ市民課<br>電話番号:0988623274<br>よくある質問はこちらからご確 | !ください ぱ                                                             |  |  |  |  |
| 基本情報                                              |                                                                     |  |  |  |  |
| 【予約確定前の確認事項】                                      |                                                                     |  |  |  |  |
| 上記事項についてすべて確認・                                    | 上記事項についてすべて確認・承諾したうえで予約します。                                         |  |  |  |  |
|                                                   |                                                                     |  |  |  |  |
|                                                   | この予約を取り消す                                                           |  |  |  |  |
|                                                   | く 戻る                                                                |  |  |  |  |